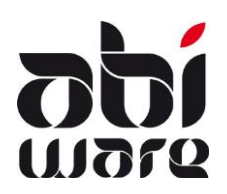

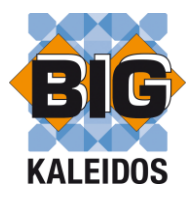

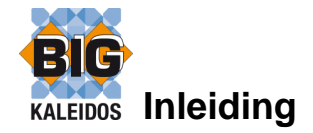

De koppeling met BIG Kaleidos voorziet in een link met AbiPlan, AbiDispatch en AbiRiskMatrix.

De link met BIG Kaleidos is een optie die vervat zit in de registratiesleutel van AbiFire. Uiteraard dient u te beschikken over een geldige licentie van BIG Kaleidos

### Installatie BIGLink

Naast de BIG Kaleidos dient u het programma BIIGLink te installeren. U vindt de setup van dit programma "Setup BigLink.exe" terug op de AbiFire-CD of u kan dit downloaden via onze website <u>www.abiware.be</u>

| Choose Destination Location |                                                                                                    |
|-----------------------------|----------------------------------------------------------------------------------------------------|
| abi<br>FIRE                 | Setup will update BigLink in the following directory.<br>To update to this directory, click Next.<br>To update to a different directory, click Browse and select another directory.<br>You can choose not to update BigLink, by clicking Cancel to exit Setup. |
| <b>Abî</b><br>Ware          | C:\Program Files\AbiWare\BigLink Browse<br>Space Required: 512 K<br>Space Available: 83752692 K                                                                                                    |
|                             | < Back Next > Cancel                                                                                                    |

Het BigLink programma is een addon op BIG Kaleidos en wordt standaard geïnstalleerd in de AbiWare-folder.

Na de installatie van BIG Kaleidos en de BigLink dient u in AbiPlan de juiste instellingen in te voeren. Dit wordt verder besproken in deze nota.

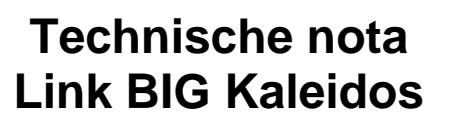

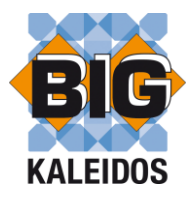

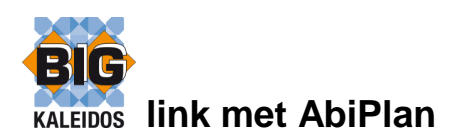

AbiPlan omvat het beheer van :

• straten

91611)

- dossiers (risicovolle bedrijven, inrichtingen,...)
- rampenplannen

AbiPlan integreert alle gegevens met betrekking tot deze "hoofdobjecten" in één centrale kennisgegevensbank.

AbiPlan omvat verschillende soorten informatieobjecten : algemene gegevens, contactgegevens, hydranten, gevaarlijke producten, plannen, reisroute, alarmgegevens, externe documenten, ...

Voor elk bedrijf kan u bijhouden welke risicovolle producten worden bijgehouden:

- productnaam
- hoeveelheid
- locatie

Dit is gekoppeld aan een productfiche met de identificatiegegevens van het product.

| Gevaarlijke producten                                                                                                    |                                                                                                    |             |           |             |          |  |
|----------------------------------------------------------------------------------------------------|----------------------------------------------------------------------------------------------------|-------------|-----------|-------------|----------|--|
|                                                                                                    |                                                                                                    |             |           | <u>Help</u> |          |  |
| Naam ammoniak,                                                                                                    | /loeibaar,onder druk                                                                                                    |             |           | 1           |          |  |
| CAS nr. 007664-41                                                                                                    | -7                                                                                                    |             |           |             |          |  |
| BIG nr. 10249                                                                                                    | Synonie                                                                                                    | men 🗻       |           |             |          |  |
| ADR UNO nr. 1005                                                                                                    |                                                                                                    |             | <b>^</b>  |             |          |  |
| Extra info                                                                                                    | •                                                                                                    |             | E E       |             |          |  |
| BESCHRIJVING / FYSISCHE EIGENSC<br>Gas<br>prikkelende/stekende geur<br>verstikkende geur<br>Kleurloos<br>Exothermoplosbaar in water | ESCHRIJVING / FYSISCHE EIGENSCHAPPEN<br>as<br>ikkelende/stekende geur<br>erstikkende geur<br>eurloos<br>kothermoplosbaar in water |             |           |             |          |  |
| Reageert A Gevaarlijke produc                                                                                                    | A Gevaarlijke producten : BSA NV                                                                                                  |             |           |             |          |  |
| Brandgeva                                                                                                    |                                                                                                    |             |           |             | Help     |  |
| Reageert Produc                                                                                                    | tnaam 🔺                                                                                                    | Hoeveelheid |           | Locatie     |          |  |
| Bij verbran<br>Literatuur ammoniak,vloeibaar,on                                                                                     | der druk                                                                                                    |             | Lokaal B3 |             | <b>^</b> |  |
| Gas/damp<br>Explosiege                                                                                                    | r)*                                                                                                    |             | Kelder    |             |          |  |
| propaan, vloeibaar, ond                                                                                                    | propaan,vloeibaar,onder druk                                                                                                    |             | Parking   |             |          |  |
| propanon-2*                                                                                                    | propanon-2*                                                                                                    |             | Keuken    |             |          |  |
| •                                                                                                    |                                                                                                    |             |           |             | +        |  |

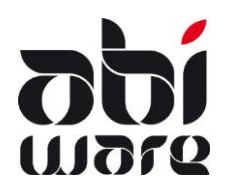

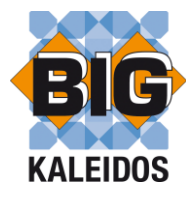

### Instellingen

Voorkeuren AbiPlan (menu Initialisaties)

In de voorkeuren van AbiPlan stelt u in of u BIG Kaleidos gebruikt.

| BIG KALEIDOS |                                    |          |  |  |
|--------------|------------------------------------|----------|--|--|
| Op           | startscherm BIG                    |          |  |  |
|              | Interventie - Algemene maatregelen | <u>a</u> |  |  |
|              | ,                                  |          |  |  |

U bepaalt tevens het opstartscherm dat u krijgt als u informatie over een bepaald product in BIG Kaleidos opvraagt. Deze functionaliteit is beschikbaar vanaf BIG Kaleidos versie 2010.01

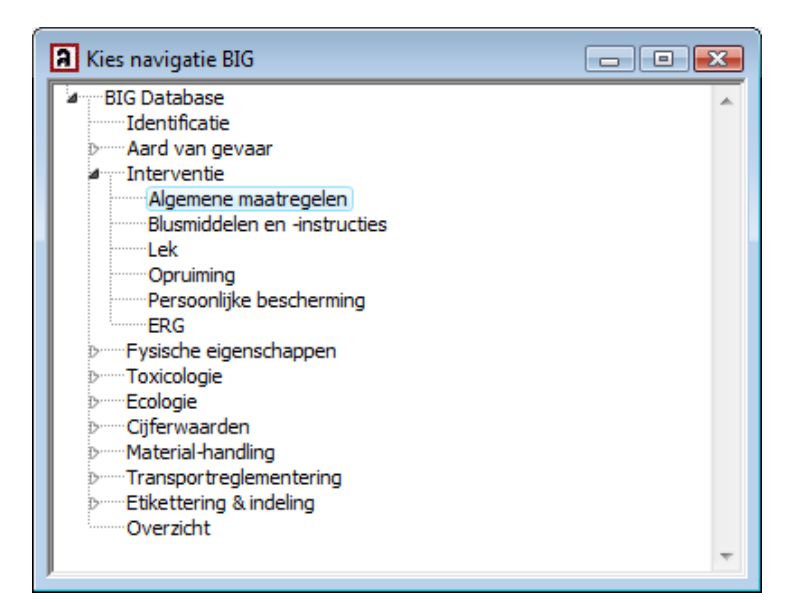

Lokale voorkeuren (menu Bestand)

| A Lokale voorkeuren                                            | ×    |
|----------------------------------------------------------------|------|
|                                                                | Help |
| Programma Externe applicaties                                  |      |
| PDF-writer PDFFACTORY PRO,FPP2:                                |      |
| Internet browser                                               |      |
| Folder BIG-applicatie C:\Program Files\BIG\BIG Kaleidos 2009.2 |      |
|                                                                |      |

In de lokale voorkeuren (werkstation gebonden) bepaalt u de folder waar de BIG-applicatie zich bevindt. De padnaam van deze folder wordt bewaard in het bestand ABIFIRE.INI BIG\_PATH=C:\Program Files\BIG\BIG Kaleidos 2009.2

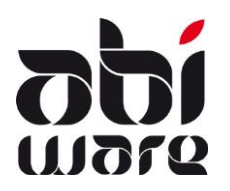

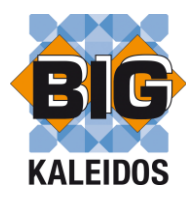

#### Functionaliteiten

| BIG Copy | Klik op de knop BIG Copy en het Zoekscherm van de BIG CD-Rom verschijnt. |
|----------|--------------------------------------------------------------------------|

### Zoek het gewenste product op.

| BIG Databank - Product Verkenner                                                                                                    |                                                            |                                                                                                    |                                                          | J |
|----------------------------------------------------------------------------------------------------|------------------------------------------------------------|----------------------------------------------------------------------------------------------------|----------------------------------------------------------|---|
| Bestand Help                                                                                                    |                                                            |                                                                                                    |                                                          | 1 |
| Naam (Begint met)                                                                                                    |                                                            |                                                                                                    | <b>BIÇ</b>                                               |   |
| Dossier navigatie                                                                                                    | zwaveldichloride zwav                                      | elchloride                                                                                             | - x                                                      |   |
| BIG Database     Identificatie     Aard van gevaar     I    Interventie     F Fysische eigenschappen                                                                                         | Identificatie<br>dizwaveldichlorid<br>Productnummer: 10323 | e                                                                                                    | \$                                                       |   |
| <ul> <li>Toxicologie</li> <li>Ecologie</li> <li>Cijferwaarden</li> <li>Material-handling</li> <li>Transportreglementering</li> <li>Etikettering &amp; indeling</li> <li>Overzicht</li> </ul> | 1<br>4 2<br>W                                              | Archiefnummer<br>Gevaarsidentificatienumn<br>UN-nummer<br>EG-catalogusnr<br>CAS nummer<br>RTECS-nummer | 10323   ref X88  1828 016-012-00-4  10025-67-9 WS4300000 |   |
|                                                                                                    | Productse                                                  | lectie                                                                                                 |                                                          | x |
|                                                                                                    | Productor<br>102                                           | Prov<br>80 zwa                                                                                         | iductnaam<br>avel vloeibaar                              |   |
| Alles uitvouwen                                                                                                    | 268                                                        | 74 zwa                                                                                                 | avel[2*H2]zuur                                           | - |
| Alles dichtvouwen                                                                                                    | 100                                                        | 53 zwa                                                                                                 | avelbioxide,vloeibaar,onder druk                         |   |
|                                                                                                    | 100                                                        | 85 zwa                                                                                                 | avelbloem                                                |   |
|                                                                                                    | 103                                                        | 24 zwa                                                                                                 | avelbromide                                              | 1 |
| Dossier navigatie                                                                                                    | ▶ 103                                                      | 23 zwa                                                                                                 | avelchloride                                             |   |
| Uitgebreid zoeken                                                                                                    | 103                                                        | 23 zwa                                                                                                 | avelchloride (chloorzwavel) (S2Cl2)                      | - |
| »                                                                                                    | 103                                                        | 25 zwa                                                                                                 | avelchloride(=zwaveldichloride)                          |   |
| •                                                                                                    | 594                                                        | 0 zwa                                                                                                  | avelchloriden                                            |   |
| Product geselecteerd:zwavelchloride                                                                                                    | 163                                                        | 62 zwa                                                                                                 | aveldecafluoride                                         |   |
|                                                                                                    | 103                                                        | 25 zwa                                                                                                 | aveldichloride                                           |   |
|                                                                                                    | 103                                                        | 25 zwa                                                                                                 | aveldichloride (SCI2)                                    |   |
|                                                                                                    | 100                                                        | 53 zwa                                                                                                 | aveldioxide                                              |   |
|                                                                                                    | 100                                                        | 53 zwa                                                                                                 | aveldioxide,vloeibaar,onder druk                         | - |
|                                                                                                    |                                                            |                                                                                                    | Ok Annulerer                                             | ١ |

Bovenaan het identificatiescherm vindt u een knop "AbiWare" uitvoer.

Klik op deze knop om de gegevens betreffende de identificatie te kopiëren.

Het BIG-programma sluit zich automatisch.

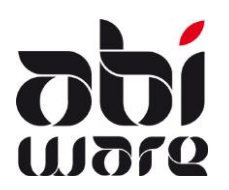

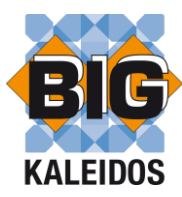

| BIG Paste | Klik op de knop BIG Paste en de gegevens worden in AbiPlan ingelezen. |
|-----------|-----------------------------------------------------------------------|
|           | NaamdizwaveldichlorideCAS nr.10025-67-9BIG nr.10323ADR UNO nr.1828    |

Opmerking : synoniemnamen worden niet ingelezen. U kan na het inlezen van de gegevens de fiche wijzigen en synoniemnamen toevoegen.

|--|

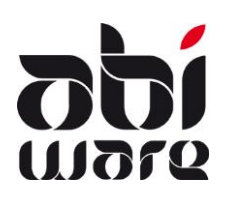

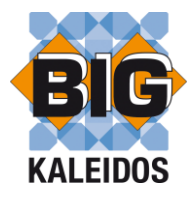

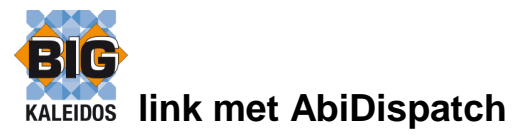

AbiDispatch omvat het beheer van meldingen, uitrukkingen en online raadplegen van informatie nuttig voor interventies en crisissituaties. De interface van AbiDispatch is gericht op een operationele omgeving: eenvoudig, duidelijk en snel in gebruik.

#### Lokale voorkeuren

AbiDispatch gebruikt dezelfde instellingen als AbiPlan.

In het bestand ABIDISPATCH.INI bepaalt u de folder waar de BIG-applicatie zich bevindt. BIG\_PATH=C:\Program Files\BIG\BIG Kaleidos 2009.2

#### Link BIG Kaleidos

Via AbiDispatch vindt u ook waar en welke gevaarlijke producten zijn opgeslagen. Via de knop <BIG> kan u onmiddellijk alle informatie over een product opvragen in BIG Kaleidos.

| AL:DI                   |                 | eroungke produc  |               |              |            |             |           |           |               |
|-------------------------|-----------------|------------------|---------------|--------------|------------|-------------|-----------|-----------|---------------|
| AbiPlan                 | Productnaam     | ו                |               |              | Hoev       | eelheid     | Locatie   |           |               |
|                         | propanon-2(*)   |                  |               |              | 200 lite   | er          | Keuken    |           | <b>^</b>      |
| 1                       | methaan (in dru | ukhouder)(*)     |               |              |            |             | Kelder    |           |               |
| Informatie              | ammoniak, vioe  | elbaar, onder dr | ик            |              | 10.000     | litor       | Lokaal B3 |           |               |
|                         | propaari,vioer  | Jaar, onder unde |               |              | 10.000     | mer         | Farking   |           |               |
|                         |                 |                  |               |              |            |             |           |           |               |
| - <b>-</b>              |                 |                  |               |              |            |             |           |           |               |
| Straten                 |                 |                  |               |              |            |             |           |           |               |
|                         |                 |                  |               |              |            |             |           |           |               |
| - North Contract (1997) |                 |                  |               |              |            |             |           |           |               |
|                         |                 |                  |               |              |            |             |           |           |               |
| Alarm straten           |                 |                  |               |              |            |             |           |           |               |
|                         |                 |                  |               |              |            |             |           |           |               |
|                         |                 |                  |               |              |            |             |           |           |               |
|                         |                 |                  |               |              |            |             |           |           |               |
| Dossiers                |                 |                  |               |              |            |             |           |           |               |
| Sec. 1                  |                 |                  |               |              |            |             |           |           |               |
| 1 - Karal I.            |                 |                  |               |              |            |             |           |           |               |
| Alarm dossier           |                 |                  |               |              |            |             |           |           |               |
|                         |                 |                  |               |              |            |             |           |           |               |
|                         |                 |                  |               |              |            |             |           |           |               |
|                         |                 |                  |               |              |            |             |           |           | -             |
|                         |                 |                  |               |              | :          |             |           |           | -             |
|                         | Naam            | aceton           |               |              |            |             |           |           |               |
|                         | Synoniem        | n propanon-2     |               |              |            |             |           | RIG       |               |
|                         | CAS nr          | 000067.64.1      |               | UNO nr 1000  |            | BIG pr 10   | 0.01      |           |               |
|                         |                 | 000067-64-1      |               |              |            | Big in: [10 | 001       |           |               |
|                         |                 |                  |               |              |            |             | *         |           |               |
|                         |                 |                  |               |              |            |             |           |           |               |
|                         |                 |                  |               |              |            |             |           |           |               |
|                         |                 |                  |               |              |            |             |           |           |               |
|                         |                 |                  |               |              |            |             |           |           |               |
|                         |                 |                  |               |              |            |             |           |           |               |
|                         |                 |                  |               |              |            |             |           |           |               |
|                         |                 |                  |               |              |            |             |           |           |               |
|                         |                 |                  |               |              |            |             |           |           |               |
|                         |                 |                  |               |              |            |             | Ŧ         |           |               |
|                         |                 |                  |               |              |            |             |           |           |               |
|                         |                 |                  | <u>1</u> 2-5- | 0.00         | 12         | 100         | 11        |           | -3            |
| D: 11                   |                 | - H-0            |               | 9 <b>9</b> 9 | 25         | 1999        |           |           | <u> </u>      |
| Dispatch                | Fiche           | Heisplan         | Plannen       | Hydranten    | Extra info | Abi RM      | Aanpalend | Producten | Externe docum |

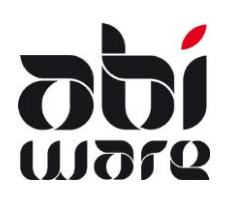

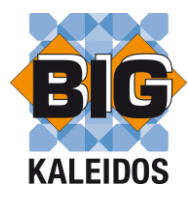

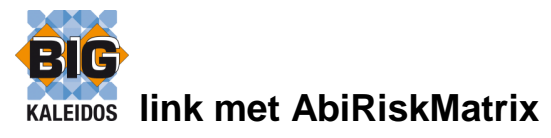

AbiRiskMatrix is een platform om digitale **interventieplannen** snel, eenvoudig en uniform te beheren en aan te maken en is ontwikkeld in nauwe samenwerking met de brandweer.

AbiRiskMatrix voorziet in bereikbaarheidsplannen, aanvalsplannen en waterwinningsplannen. Bij AbiRiskMatrix wordt een set van iconen (smart shapes) geleverd waaraan ook informatie gekoppeld kan worden. Deze informatie kan men interactief consulteren.

|                                                 | Procedures                                                |
|-------------------------------------------------|-----------------------------------------------------------|
| Bij de aanmaak van het plan via Microsoft Visio |                                                           |
| stoffen informatie konnelen met betrekking tet  |                                                           |
| deze producten                                  | LINK GEVAARLIJKE PRODUCTEN                                |
| deze producten.                                 | ABIPLAN LINK GEVAARLIJKE PRODUCTEN                        |
| Dit doot vie de knop "Cheeklijet"               | . Dossiernummer                                           |
| Dit doet via de knop Checklijst.                | . 129                                                     |
| U kan daarbij een locatie koppelen of direct de | . Locatie (optioneel)                                     |
| BIG-code.                                       | . Parking                                                 |
|                                                 | . Identificatiecode BIG (optioneel)                       |
|                                                 | . 10175                                                   |
| BIG-code.                                       | Parking<br>. Identificatiecode BIG (optioneel)<br>. 10175 |

Informatie m.b.t. gevaarlijke stoffen gekoppeld aan een pictogram kan u opvragen via de AbiRiskMatrix-viewer in AbiPlan en/of AbiDispatch.

U krijgt daarbij een overzicht van alle producten gekoppeld aan een welbepaalde locatie. Via de link met BIG Kaleidos kan u onmiddellijk alle informatie over een product opvragen.

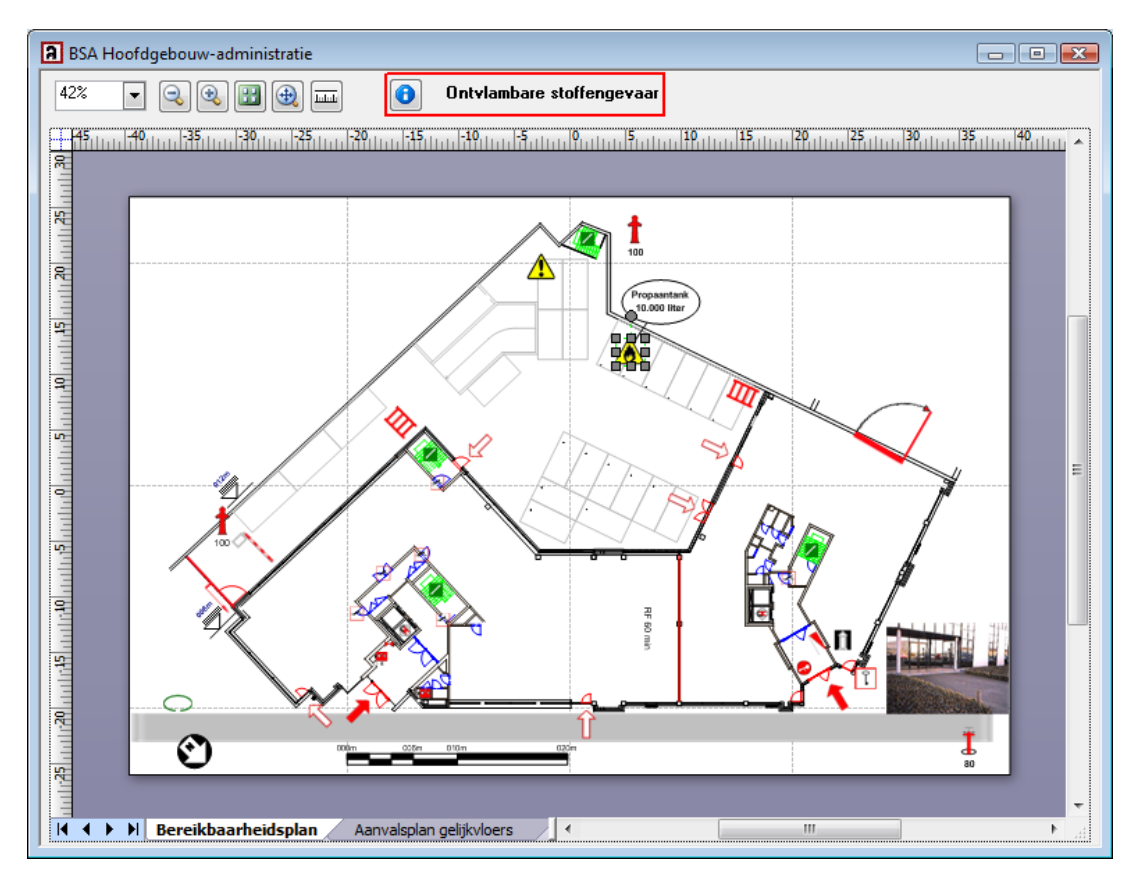